## 1 Rappel!

Google Chrome : OUI / Mozilla Firefox : OUI / Brave : OUI Internet Explorer : NON / Edge : NON / SAFARI : NON / Autre : NON

## 2 Information

Pour chaque classe virtuelle vous recevrez un mail automatique comme celui-ci.

Vous êtes inscrit à une session présentielle Vous avez été inscrit à une session présentielle commençant le 29/03/2021 16:00. Statut de la session : Confirmée Formation concernée : 10-NQ CLASSE VIRTUELLE (version beta) Cliquez ici pour accéder aux détails de la session.

Vous avez 2 liens : un lien vers la formation et un lien vers la session

Comme pour tous les mails de RiseUp, les liens fonctionnent uniquement si vous êtes connectés à RiseUp ou si vous n'avez pas utilisé le menu « déconnexion » la dernière fois.

C'est TEAMS qui sera utilisé en lien avec RiseUp. Vous n'avez pas besoin de le télécharger ou de l'installer.

# 3 Rejoindre la classe !

Dans RiseUp : 2 possibilités.

- Sur la page d'accueil / tableau de bord. : <u>le plus simple</u> !
- **2** Par la formation concernée et allez à l'étape de la classe virtuelle voulue.

Vous pouvez aussi passez par le mail, cliquez sur l'un des 2 liens.

### Par la page d'accueil / Tableau de bord

Regardez sur le côté gauche, sous la pastille de couleur avec vos initiales : Rubrique A FAIRE.

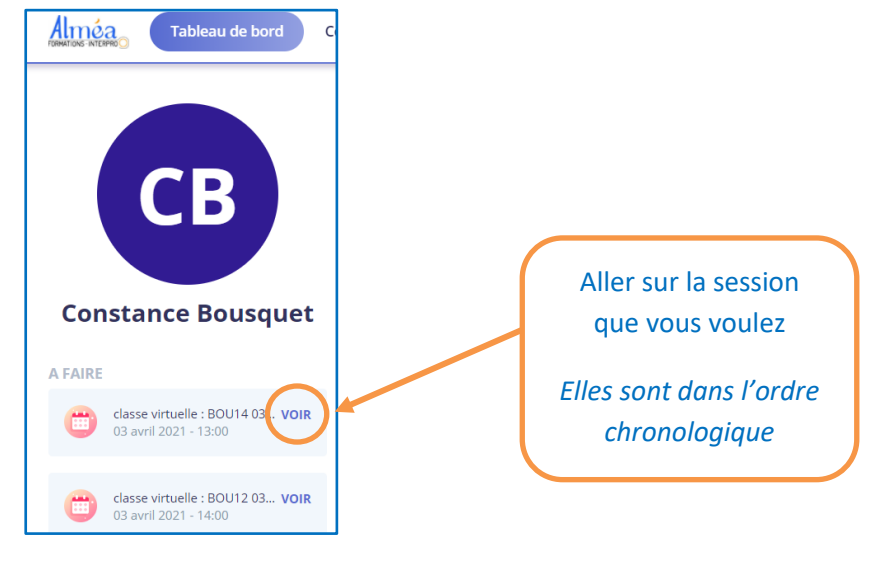

Quelque soit l'accès choisi, vous arriverez à ceci :

| 10-NQ CLASSE<br>VIRTUELLE (version<br>Formation présentielle                                                                                                    | Classe virtuelle : dimanche 28 mars à 16h<br>Sessions en présentiel                                                                                                    |
|----------------------------------------------------------------------------------------------------|----------------------------------------------------------------------------------------------------|
| Progression 20%                                                                                                    | Informations sur la session                                                                                                    |
| CLASSE VIRTUELLE : BOUTI LU 29-03 14H<br>29 mars 2021 - 14:59:00 - 29 mars Afaire<br>CLASSE VIRTUELLE : BOUT2 LUNDI 29 MARS 14H<br>29 mars 2021 - 16:00:00 - 29 mars<br>21 mars 2021 - 16:00:00 - 29 mars<br>CLASSE VIRTUELLE : BOUT3 JEUDI 25 MARS<br>0 sessions présentielles planifiées<br>0 sessions présentielles planifiées<br>CLASSE VIRTUELLE : DIMANCHE 28 MARS À 16H<br>28 mars 2021 - 16:00:00 - 28 mars | <ul> <li>1/25</li> <li>28 mars 2021 - 16:00 a 17:00</li> <li>Non défini</li> <li>1 heure</li> <li>Hélène Delord</li> <li>Description</li> <li>Voici le lien pour vous connectez à la classe virtuelle Cliquez ici pour rejoindre la réunion</li> <li>Si vous n'avez pas l'application Teams : choisissez "continuez dans ce novigateur<br/>Un appel sera fait. Ne soyez pas en retard.</li> </ul> Documents Aucun document |
| A faire                                                                                                    | Dans un nouvel onglet<br>Ouverture du lien TEAMS                                                                                                    |

Si vous n'avez pas TEAMS, vous obtenez ceci. Et si vous n'avez pas de chance vous l'avez peut-être en anglais. Mais pas d'inquiétude, les options sont toujours dans le même ordre.

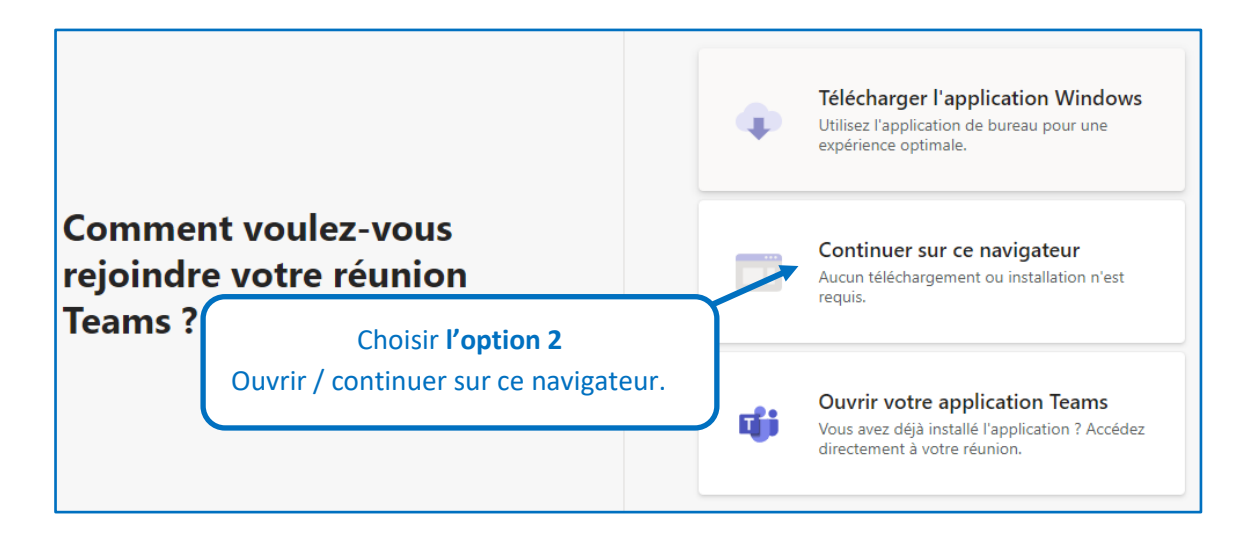

Veuillez ensuite, faire les étapes qui suivent :

- Indiquer votre nom
- Choisir les paramètres pour la caméra et le son
- Valider pour rejoindre la réunion

#### Remarque :

Quel que soit l'accès choisi vous avez au minimum 2 onglets ouverts : la formation RiseUp / TEAMS

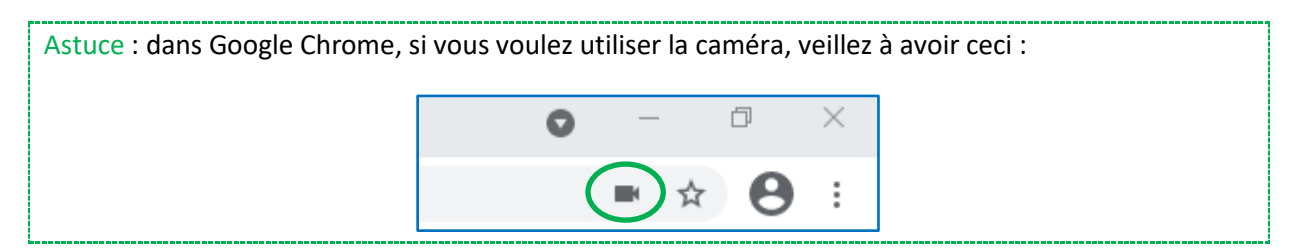

### IMPORTANT :

Quelques règles / conseils lors d'une classe virtuelle avec Teams :

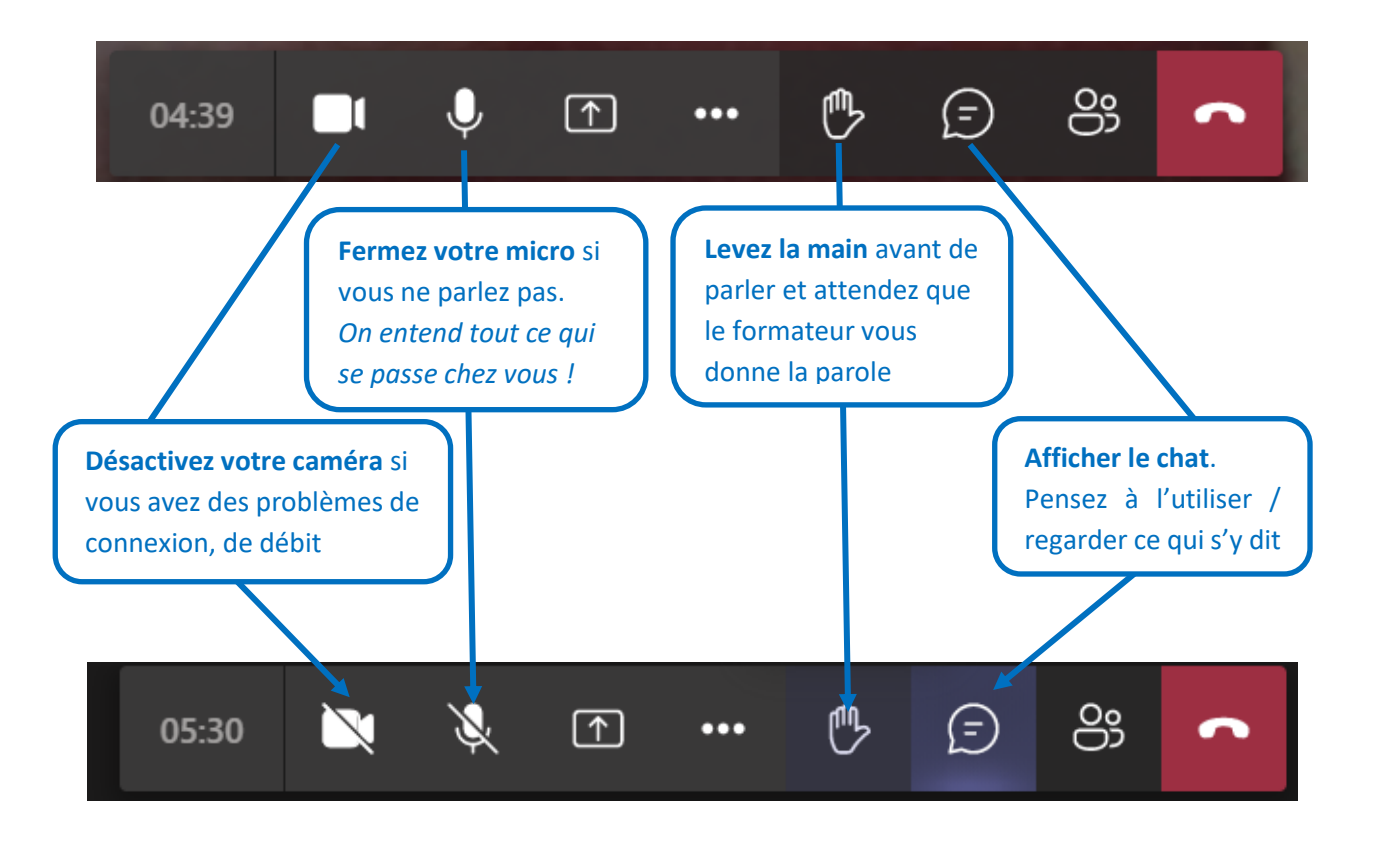